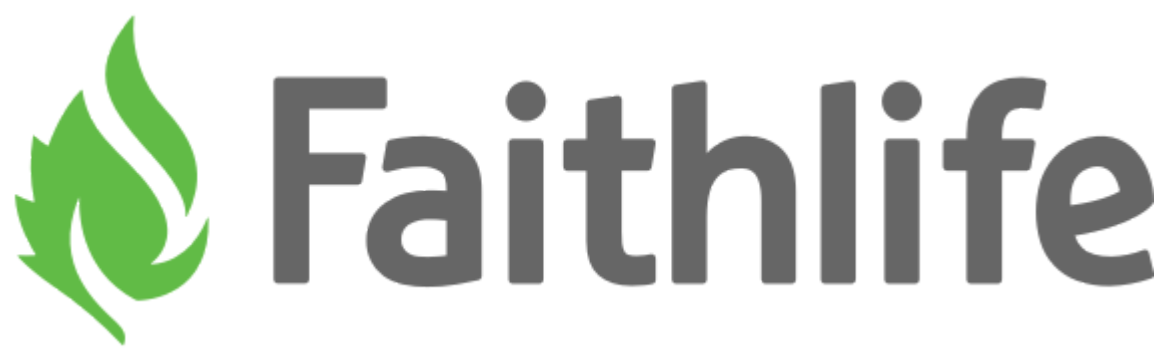

Faithlife

# **Volunteer Reference Guide**

support.faithlife.com/hc/en-us/articles/360007126932

To download a PDF of this article, select the **PDF icon** 📟 above.

Skip ahead to:

#### **Display and Audio Inputs**

You can adjust your display and audio inputs from the Settings menu.

#### **Display Inputs**

Expand **Settings** menu and select **Display**. Configure your display outputs. Whatever monitor is connected to your computer will always display "**(Application)**" after the display type.

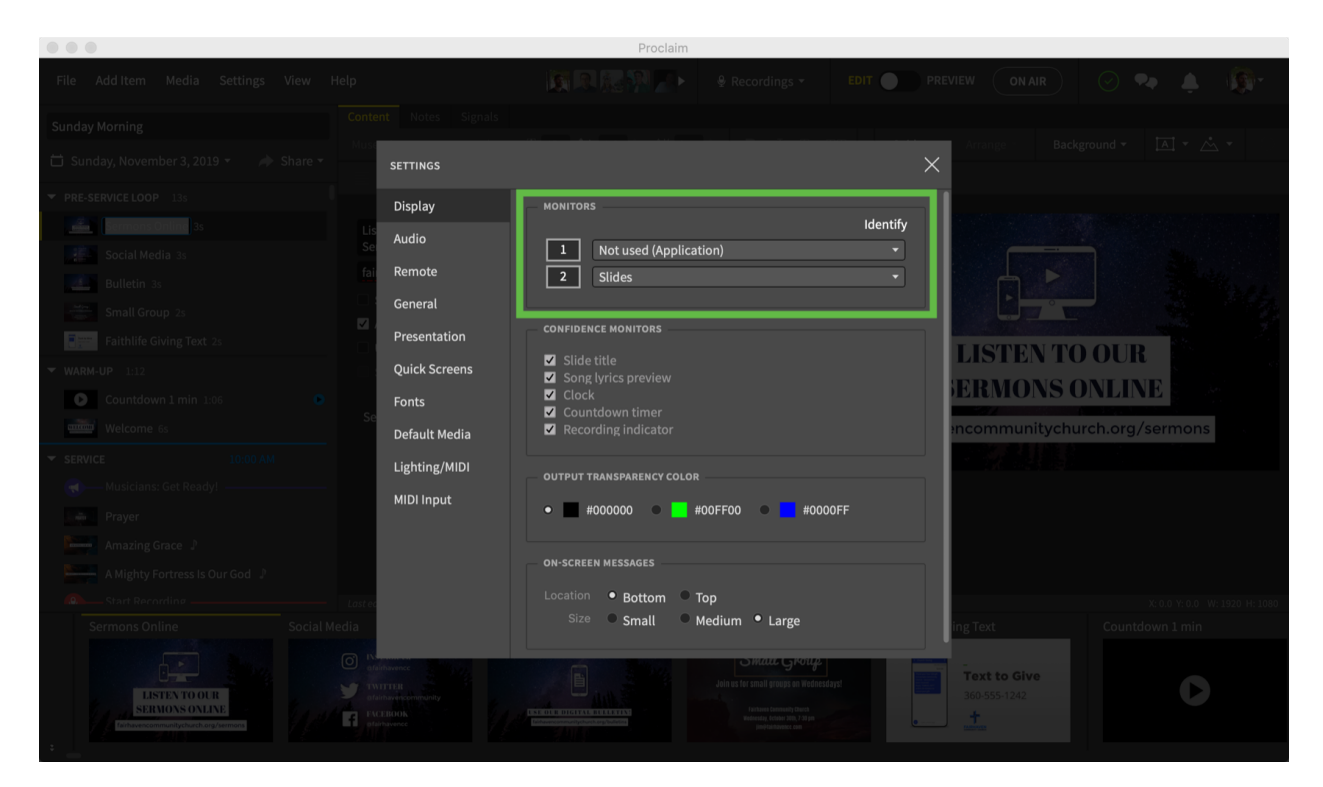

Note: Learn more about using Proclaim with external displays.

#### **Audio Inputs**

Expand **Settings** menu and select **Audio**. Choose from available audio options and adjust the input volume in necessary. Record a sample to test your audio levels.

|                                                                   |                                                                                                    | Proclaim                  |     |                              |                |
|-------------------------------------------------------------------|----------------------------------------------------------------------------------------------------|---------------------------|-----|------------------------------|----------------|
| File Add Item Media Settings View H                               |                                                                                                    |                           |     |                              |                |
| Sunday Morning                                                    |                                                                                                    |                           |     |                              |                |
| 🛗 Sunday, November 3, 2019 🔹 🍌 Share 🝷                            | SETTINGS                                                                                                    |                           | ×   |                              |                |
| ▼ PRE-SERVICE LOOP 13s                                            | Display                                                                                                    | INPUT DEVICE              |     |                              |                |
| Sermons Online 3s                                                 | Lis<br>Audio                                                                                                    | USB Advanced Audio Device |     |                              |                |
| Social Media 3s                                                   | fai <b>Remote</b>                                                                                                    |                           |     |                              |                |
| Bulletin 3s                                                       | General                                                                                                    |                           |     |                              |                |
| Faithlife Giving Text: 2s                                         | ✓ Presentation                                                                                                    | Input volume              | ₽ ∎ |                              |                |
| ▼ WARM-UP 1:12                                                    | Quick Screens                                                                                                    | Input level               | I   | LISTEN TO                    | OUR            |
| Countdown 1 min 1:06                                              | Fonts                                                                                                    |                           |     | ERMONS O                     | NLINE          |
| Welcome 6s                                                        | Default Media                                                                                                    | Record sample             |     | ncommunitychur               | ch.org/sermons |
| ▼ SERVICE 10:00 AM                                                | Lighting/MIDI                                                                                                    |                           |     |                              |                |
| Musicians: Get Ready!                                             | MIDI Input                                                                                                    |                           |     |                              |                |
| Amazing Grace                                                     |                                                                                                    |                           |     |                              |                |
| A Mighty Fortress Is Our God                                      |                                                                                                    |                           |     |                              |                |
| Start Recording                                                   | Lastea                                                                                                    |                           |     |                              |                |
| Sermons Online Social M                                           | edia                                                                                                    |                           |     |                              |                |
| LISTIN TOOLIN<br>SERVICES CONTINUE<br>Description of the services | Province Reference Reference Province Province |                           |     | Text to Give<br>360-555-1242 | 0              |

**Note:** If you're recording your service, a volume indicator in **Edit** or **Preview** mode appears next to the Recordings tab at the top of the main window when you're recording. <u>Learn more</u> about configuring Proclaim to automatically record sermon audio.

## Present Live: Going On Air

To present from the first slide, click **On Air** or press **F5** on your keyboard.

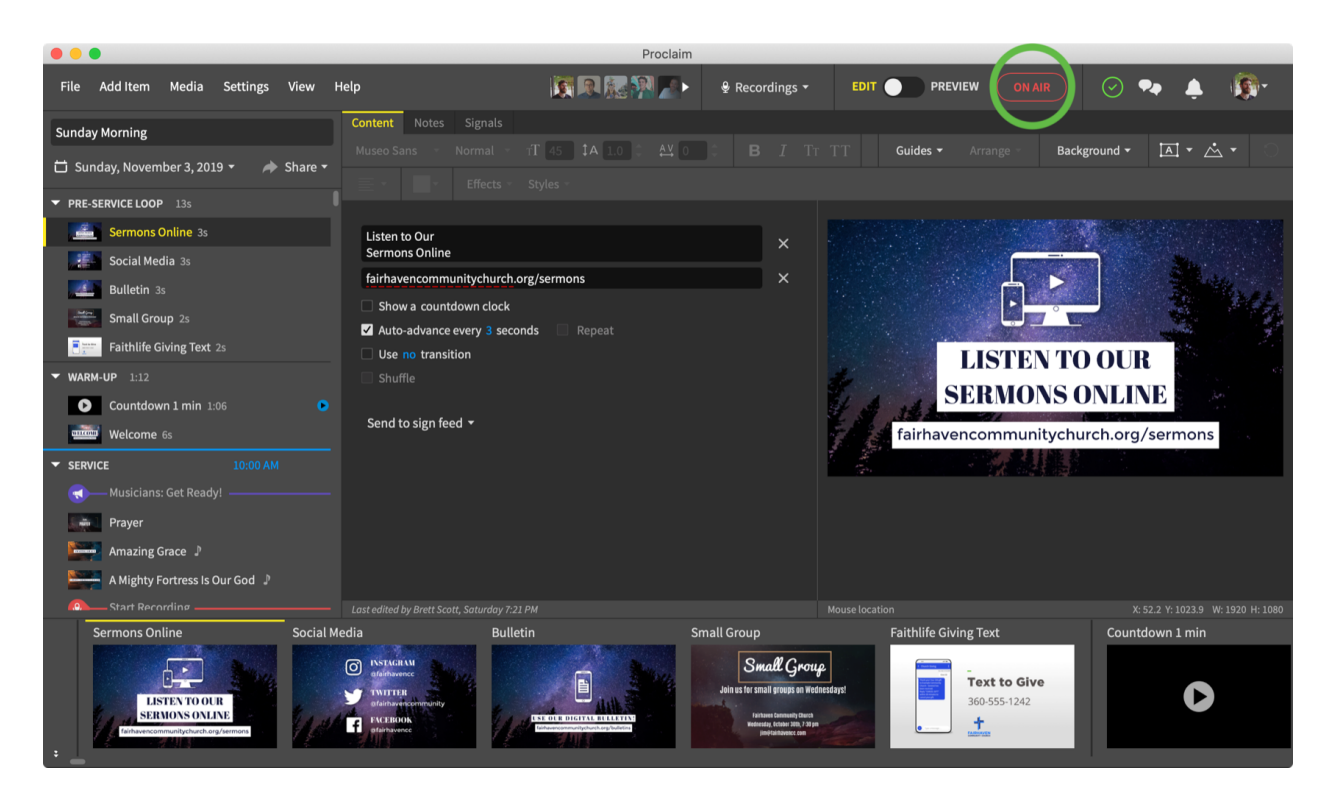

**Note:** If you want to present starting with a specific slide, right-click it in the order of service panel on the left and select **Go On Air** of press **Shift + F5** on your keyboard.

Proclaim presentations follow the chronological order of service. It contains four sections:

- Pre-Service Loop: auto-looping slides that play before your service
- Warm-Up: this section begins automatically in time to show each service item once before auto-transitioning to your service section
- Service: slides that display during your actual service and require manual navigation
- Post-Service Loop: continually cycles until you take Proclaim Off Air

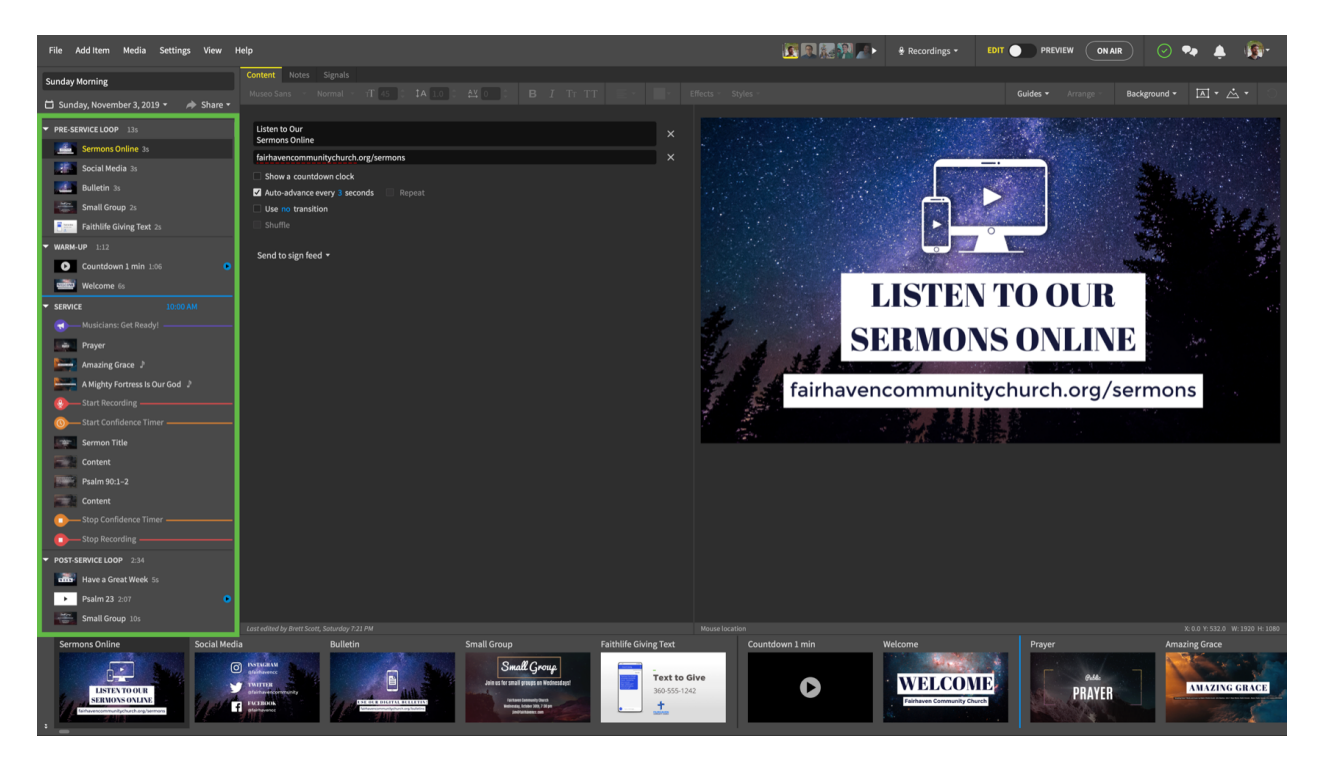

Note: Learn more about Proclaim's order of service.

The **Pre-Service Loop** and **Warm-Up** do not require manual navigation. Let Proclaim auto-transition to the **Service** section to ensure your service starts on time. In other words, once you go On Air, let Proclaim auto-advance your presentation until the start date/time set. The first item of your **Service** section will show at that time so you can manually advance the slides for your service.

|                                                        |                                | Proclaim              |                                                                                        |                                     |                  |
|--------------------------------------------------------|--------------------------------|-----------------------|----------------------------------------------------------------------------------------|-------------------------------------|------------------|
| File Add Item Media Settings Vie                       |                                |                       |                                                                                        | EDIT PREVIEW ON AIR                 | ) 📀 🗣 🌲 🎊        |
| Sunday Morning                                         | Content Notes Signals          |                       |                                                                                        |                                     |                  |
| 🛱 Cunday Navambar 2 2010 -                             |                                |                       |                                                                                        |                                     |                  |
| Sunday, November 3, 2019 V                             |                                |                       |                                                                                        |                                     |                  |
| ▼ PRE-SERVICE LOOP 13s                                 |                                |                       |                                                                                        |                                     |                  |
| Sermons Online 3s                                      | Listen to Our                  |                       |                                                                                        |                                     |                  |
| Social Media 3s                                        | Sermons Online                 | a laormona            |                                                                                        |                                     |                  |
| Bulletin 3s                                            | Show a countdown clock         | g/serrions            |                                                                                        | <u>⊢</u> ►                          |                  |
| Small Group 2s                                         | ✓ Auto-advance every 3 second  |                       |                                                                                        |                                     |                  |
| Faithlife Giving Text 2s                               |                                |                       |                                                                                        |                                     |                  |
| ▼ WARM-UP 1:12                                         |                                |                       |                                                                                        | LISTEN TO                           | DOUR             |
| Countdown 1 min 1:06                                   | • Conductor field -            |                       |                                                                                        | SERMONS                             | ONIT INF         |
| Welcome 6s                                             | Send to sign feed 🝷            |                       |                                                                                        | SIMUMUNS                            |                  |
| ▼ SERVICE 10:00 AM                                     |                                |                       |                                                                                        | fairhavencommunitych                | urch.org/sermons |
| Musicians: Get Ready!                                  |                                |                       |                                                                                        | - 「「「「「「「「「「「」」」                    |                  |
| Prayer                                                 |                                |                       |                                                                                        |                                     |                  |
| Amazing Grace 🏾 🕽                                      |                                |                       |                                                                                        |                                     |                  |
| A Mighty Fortress Is Our God                           |                                |                       |                                                                                        |                                     |                  |
| Start Recording                                        |                                |                       |                                                                                        |                                     |                  |
| Sermons Online Socia                                   | l Media Bulletin               |                       |                                                                                        | Faithlife Giving Text               | Countdown 1 min  |
|                                                        | INSTAGRAM<br>afairhavence      |                       | Small Group                                                                            |                                     |                  |
| LISTENTOOUR                                            | TWITTER<br>stalitswancommunity | Joinu                 | s for small groups on Wednesdays!                                                      | <b>Text to Give</b><br>360-555-1242 |                  |
| SERMONS ONLINE<br>Taithavencommunitychurch.org/sermons | FACEBOOK                       | OUR DIGITAL BULLETINS | Fairbaven Community Church<br>Wednesday, Octuber 2005, 7-30 pm<br>Jimi/Tairbavescc.com | . +                                 |                  |
|                                                        |                                |                       |                                                                                        |                                     |                  |

## **Control Your Presentation**

When you go On Air Proclaim goes into **Preview** mode, which lets you control the presentation. The first two sections of the order of service, the **Pre-Service Loop** and **Warm-Up**, advance automatically. At the start time you set for your service, the first slide of your **Service** section displays. Single-clicking any slide in will navigate to it in your live presentation. To navigate through your slides in order, use the **Left/Right** arrows on the screen or the **directional arrows**.

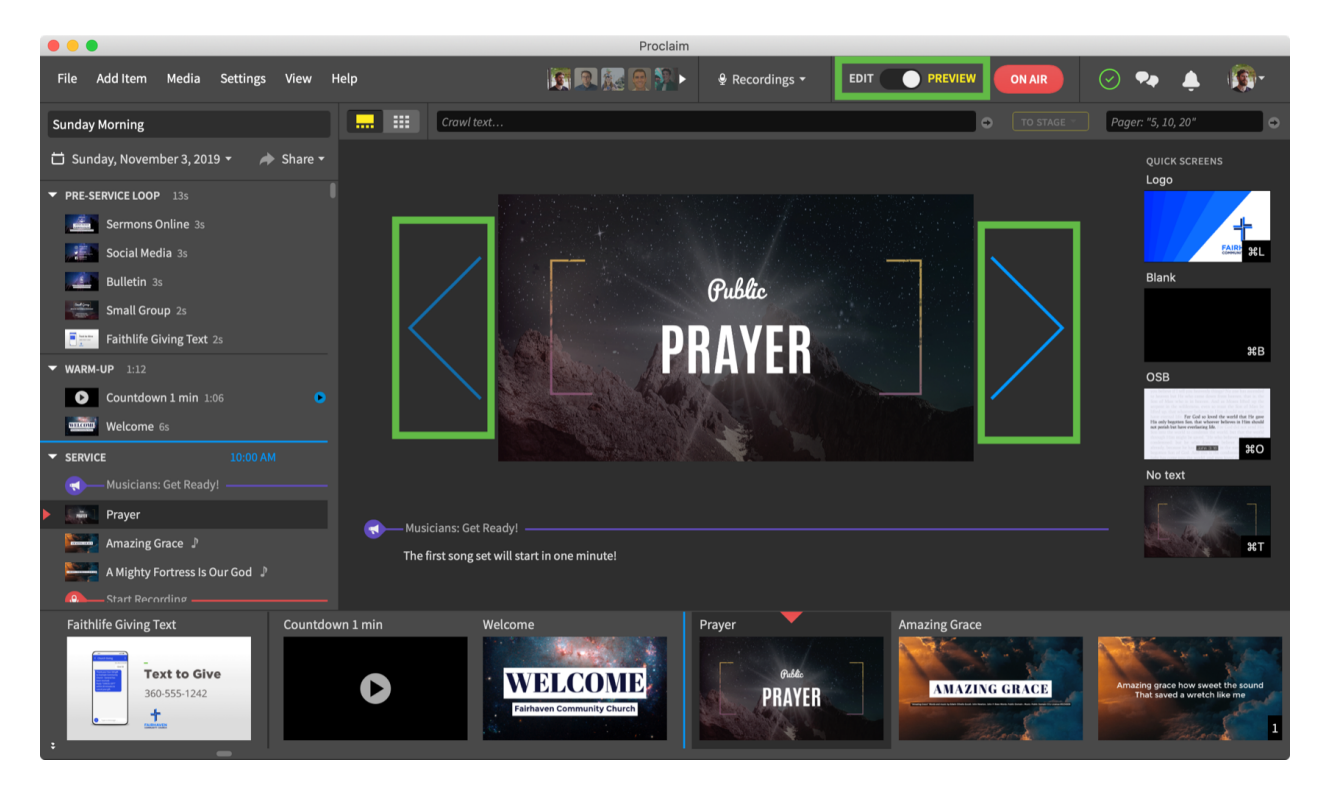

Note: You can also control Proclaim presentations with the free Proclaim Remote app.

You can preview your content in two modes:

1. Full preview **I**: A large preview shows in the middle of your screen. The lefthand panel displays an overview of your presentation while the timeline panel below shows each advance.

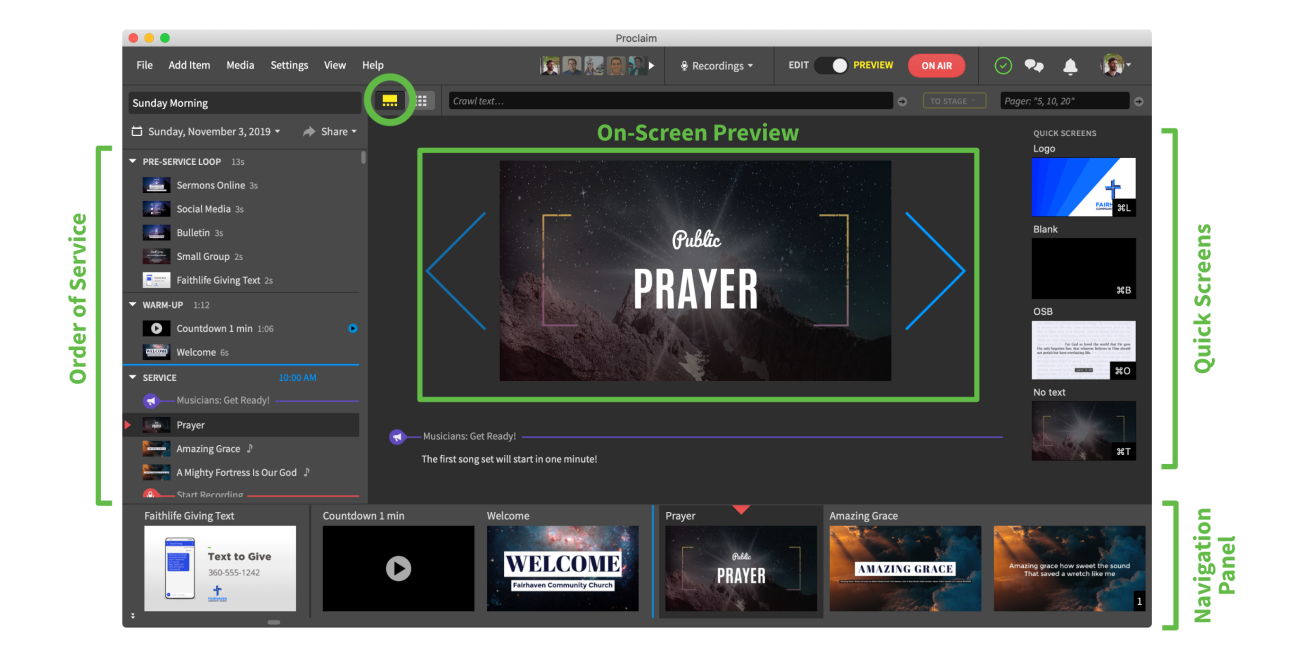

2. **Grid view :** Show a smaller preview in the top right-hand corner and a full grid showing each slide in your presentation in the middle of the screen for maximum context.

|                                                                                                    |                                              | Pr                                                                                                    | oclaim           |                                                                                            |                                                     |                                    |                |
|----------------------------------------------------------------------------------------------------|----------------------------------------------|----------------------------------------------------------------------------------------------------|------------------|--------------------------------------------------------------------------------------------|-----------------------------------------------------|------------------------------------|----------------|
| File Add Item Media Settings View H                                                                                                    | Help                                         |                                                                                                    | 🖇 👂 Recordings 🕶 |                                                                                            |                                                     | 🎭 🌲 👧 🛀                            |                |
| Sunday Morning                                                                                                    |                                              | Cro                                                                                                    | wl text          |                                                                                            | • TO STAGE -                                        | Pager: "5, 10, 20" 🗢               |                |
| 苗 Sunday, November 3, 2019 🔹 🇼 Share 🝷                                                                                                    | Sermons Online                               | Social Media                                                                                                    | Bulletin         | Small Group                                                                                | Prayer                                              |                                    |                |
| PRE-SERVICE LOOP 135 Sermons Online 35 Social Media 35 Bulletin 35 Small Group 25 Faithlife Giving Text 25  WARM-UP 1:12                                          | LETENDOR<br>LETENDOR<br>Bathlife Giving Text | Contraction<br>Contraction<br>Contr |                  | Saaf Group<br>and the and angular streams<br>the same as the<br>same as the<br>same as the | PR                                                  | Pudde<br>AYER                      | Screen Preview |
| Countdown 1 min 1:05 Countdown 1 min 1:05 Welcome 6s SERVICE Countdown 1 min 1:05 Government 10:00 AM Government 10:00 AM Government 10:00 AM Government 10:00 AM | Countdown 1 min                              | Welcome<br>WELCOME<br>Painteen Community Charts                                                                                                    |                  |                                                                                            | Musicians: Get<br>The first song s<br>QUICK SCREENS | Ready!et will start in one minute! | j ś            |
| Amazing Grace 3<br>Mighty Fortress Is Our God 3<br>Start Recording<br>Start Confidence Timer<br>Sermon Title<br>Content<br>Psalm 90:1-2<br>Content                | Prayer<br>PRAYER<br>PRAYER                   | Amazing Grace                                                                                                    |                  |                                                                                            | USB                                                 | Blank<br>XB<br>No text<br>2007     | Quick Screens  |
| Order of Service panel                                                                                                    |                                              | Previ                                                                                                    | ew Grid          |                                                                                            |                                                     |                                    |                |

**Note:** Service items can contain multiple slides. This structure keeps your service order compact while also showing each individual advance below in the timeline.

## Edit Slides while On Air

To edit slides and songs while you're On Air, switch from **Preview** to **Edit** mode at the top of the main window. The service will continue normally when you switch.

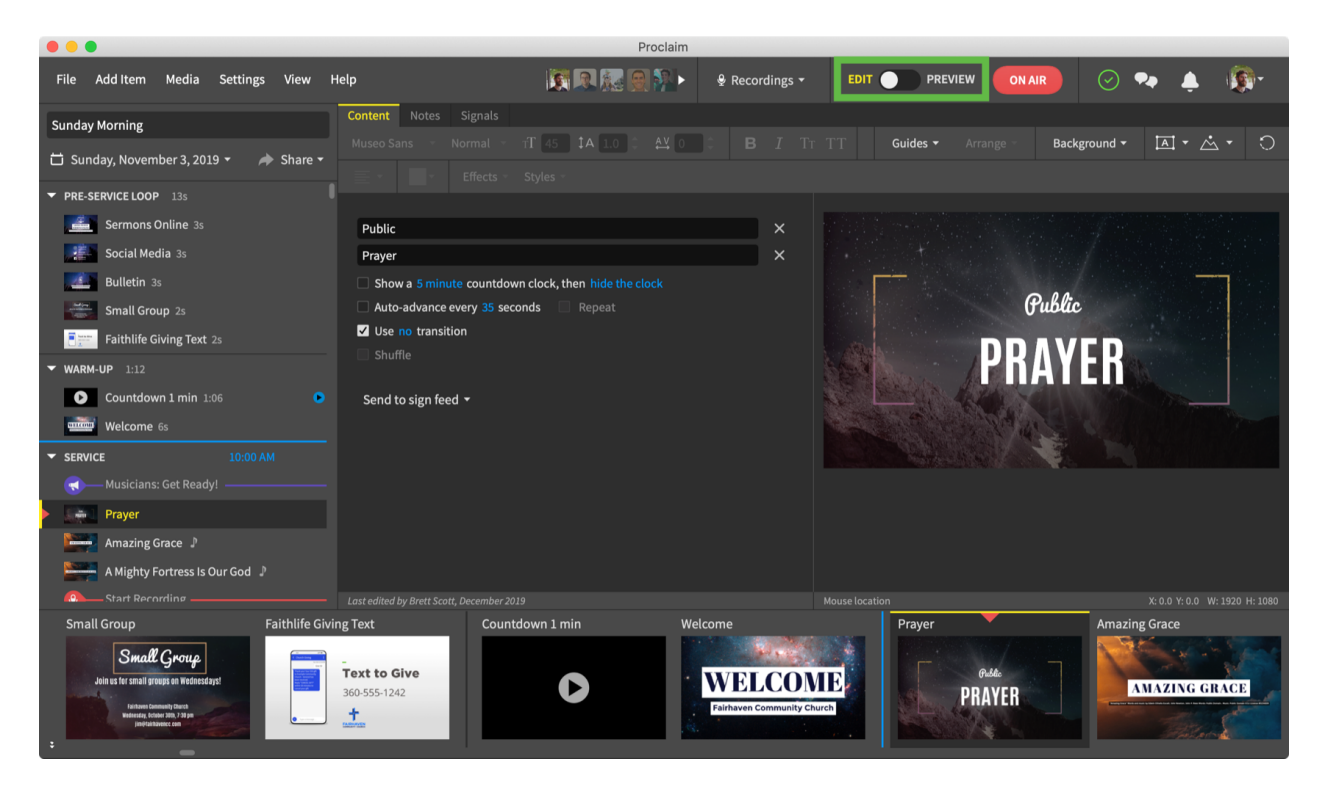

Single-click on any slide to select it for edits. Double-click on any slide to navigate to it. Changes you make to the currently shown slide are displayed instantly to your audience. Proclaim will automatically spread your text out over several slides if necessary, but you can also manually create slide breaks or change content. For example:

- For a sermon/content slide: Select the slide break icon ► or type two hyphens (-) in the text editor. (Learn more about working with text in Proclaim.)
- For a song slide: Click on the custom verse bar just beneath the song title. The verse bar determines the order of each verse on the screen and lists verses/choruses you can add. (Learn more about working with songs in Proclaim.)

# **Quick Screens**

Quick screens are hot-keyed slides you can quickly put on the screen to temporarily replace the currently shown slide. Quickly show only the background for the current slide to make a quick edit, display your church logo, or add a verse animation on the fly.

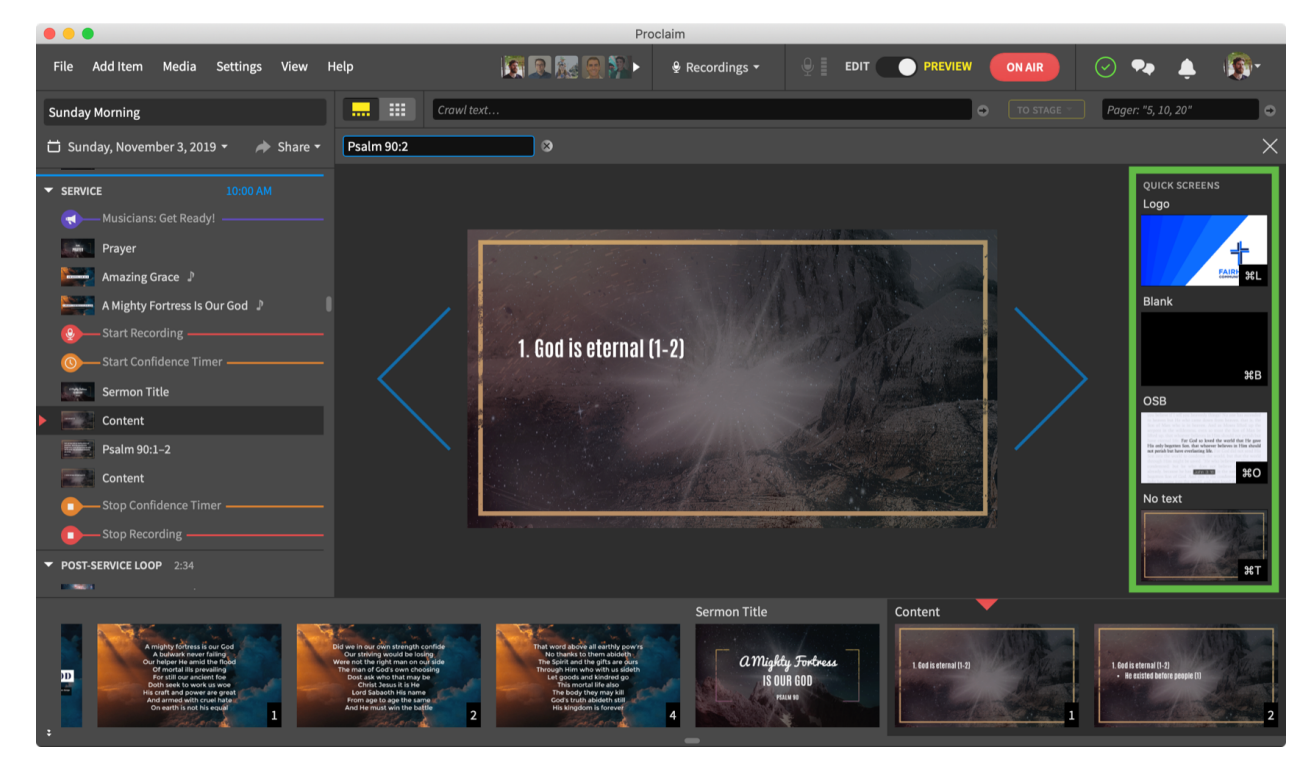

When you're finished with any Quick Screen, select **Last shown** to return to the planned presentation.

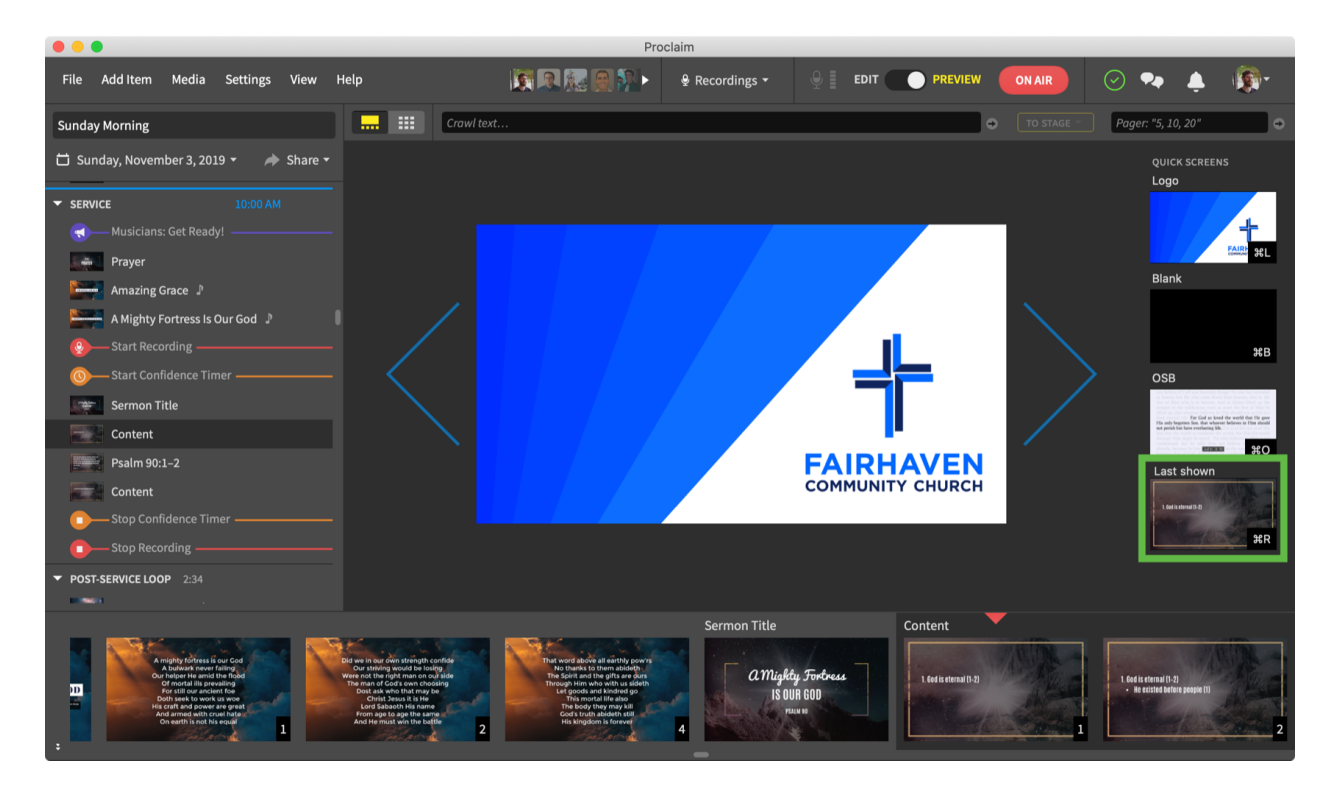

#### **On-Screen Messages**

During the service, you may need to communicate with your speaker or worship leader. To send a message to the stage through your confidence monitor, click **TO STAGE** and select a predefined message or provide a custom one.

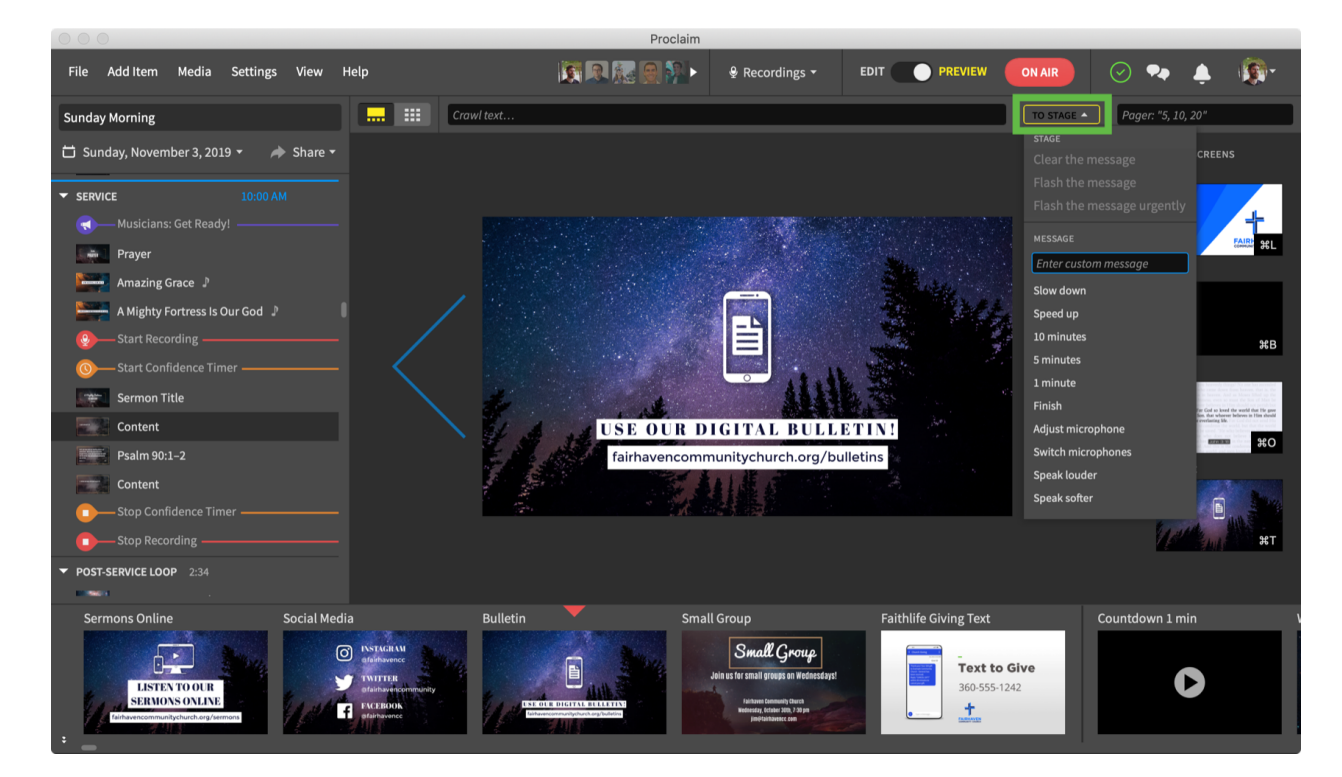

To display a message for the entire congregation to see on screen, enter a message in the crawl text or pager fields. A small rotating banner communicates your message. When finished, clear the message by click the corresponding **X**.

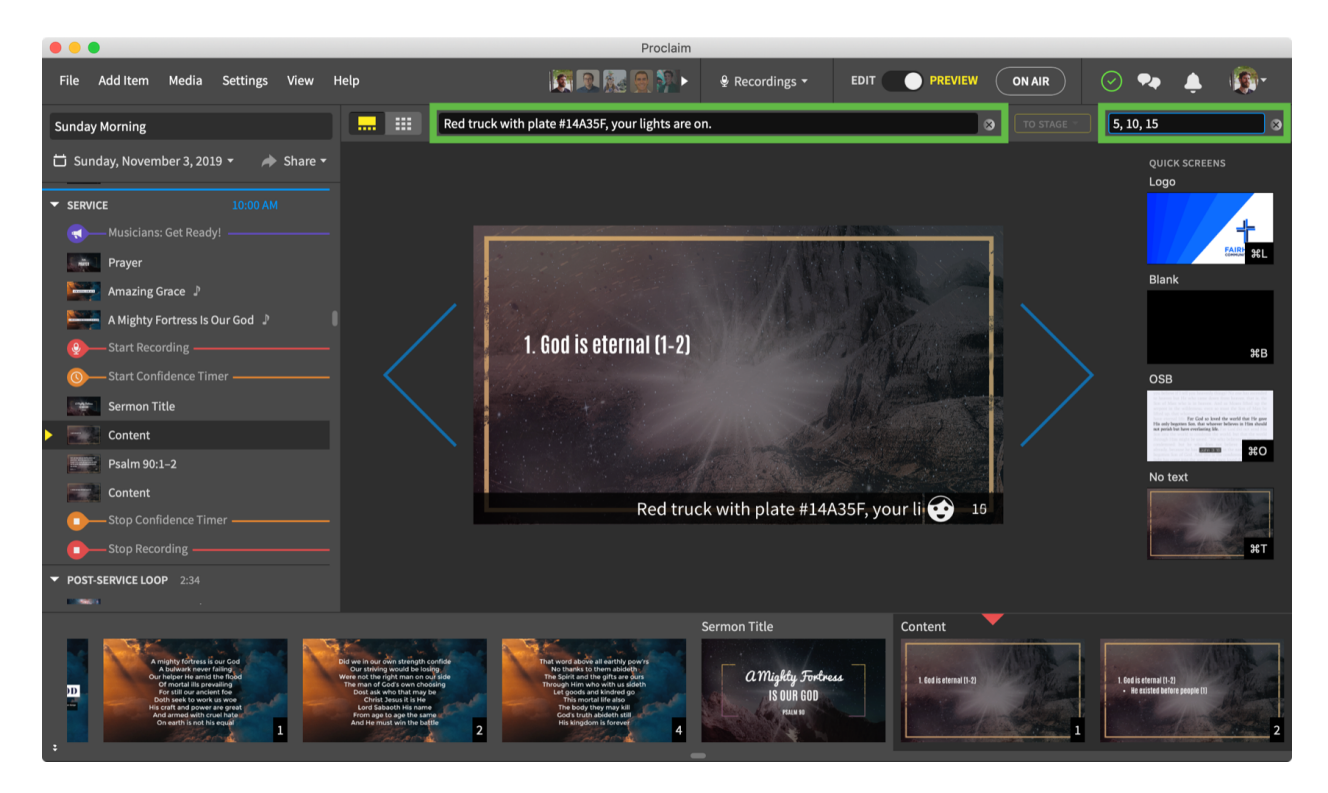

**Note:** You can change the styling and the placement of congregation-facing messages from the **Display Settings** in the main settings menu.

# **Audio Output Levels**

If you're playing music with slides or viewing a video, you can adjust the audio output in **Preview** mode. Beneath any slide with audio an adjustable **volume level** appears. Changing the level saves it for all other service items with audio.

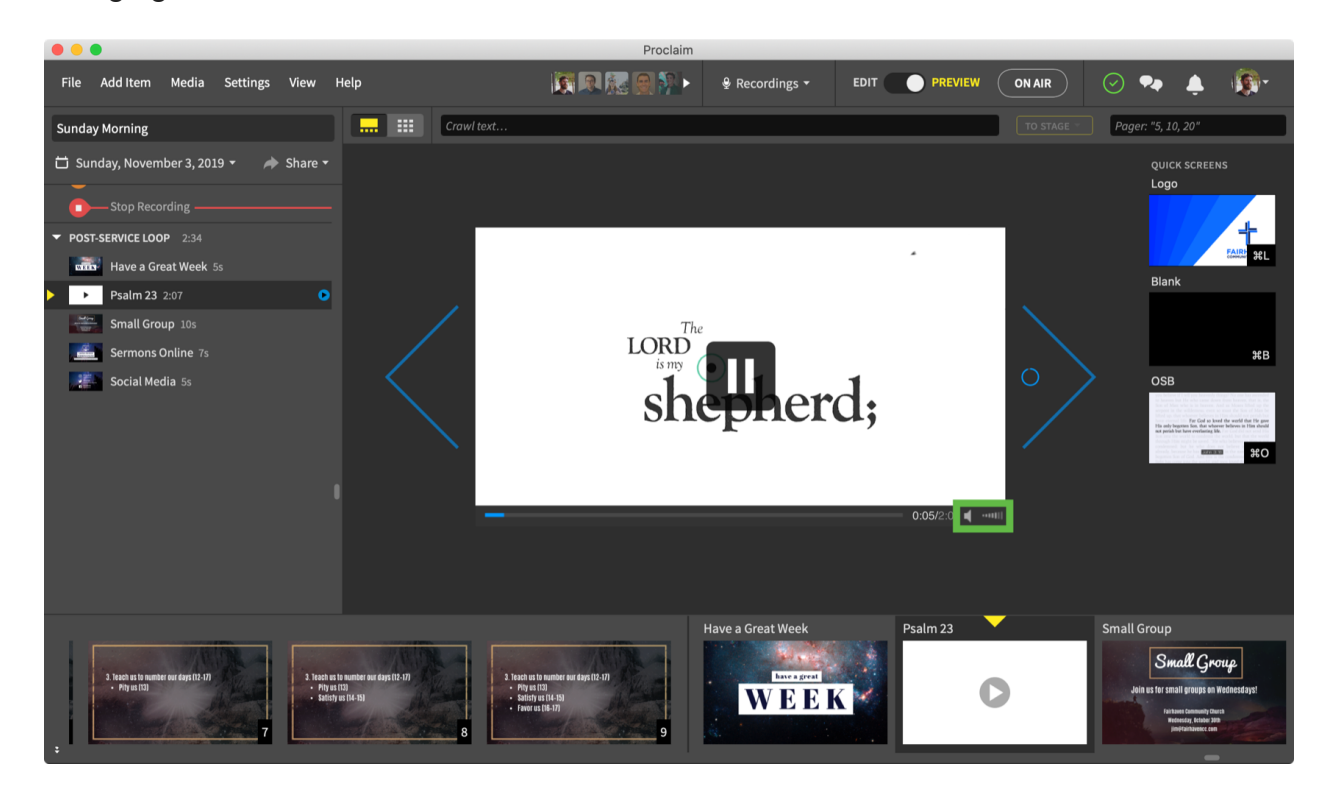

## Go Off Air and Publish Audio

The final order of service section, the **Post-Service Loop** continuously loops until you go **Off Air**. Press the **Escape key** on your keyboard or deselect **On Air**. If you recorded your service, a sermon recording window appears showing your captured audio and slides together. Provide important details about the sermon, edit in-program, or even transcribe the sermon. Click **Publish** to post the sermon to your website, your church group on Faithlife.com, and anywhere else your church posts sermons before you leave the building.

|                                                                                                 |                                                                                               | Sermon Recording                                                                                                    |
|-------------------------------------------------------------------------------------------------|-----------------------------------------------------------------------------------------------|----------------------------------------------------------------------------------------------------|
| Sermon title<br>Sunday Service<br>Speaker<br>Pastor Jim<br>Image<br>amythy 5-dour<br>IS OUR GOD | Sermon series<br>The One and Only<br>Tags<br>Psalm 90:11 ×<br>Scripture × God ×<br>Creation × | Scrigture<br>READING                                                                                                    |
| ▶ 0:00/22:25 Soundbite:                                                                         | 1:00 <b>1</b>                                                                                 |                                                                                                    |
| Soundbite: Customize your aud                                                                   | io preview.                                                                                   | վատոր իրուռ, անդիկերովը, քրկակուստանկությունը ննդիկիությունը է գուծություն է երաժորձ է ուտերծեցի արդի մերեր մեր<br>Դուտոր իրուռ, անդիկերովը, |
| Watch your sermons on Roku, A                                                                   | pple TV, or Fire TV Learn more 🕑                                                              | Download raw audio Close Publish                                                                                                    |